- A. Download the compressed (ZIP) file named 'ContactDVD.ZIP' by accessing the URL provided after successful store checkout.
  Note: An e-mail with the URL is also sent.
- B. Extract the ContactDVD.ZIP file to a location of your choice (be sure to remember the location of where you extracted the contents of the ZIP file)

VLC media player VLC is a free and open source cross-platform multimedia player and framework that plays most multimedia files as well as DVDs, Audio CDs, VCDs, and various streaming protocols.

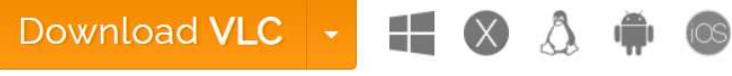

https://www.videolan.org/vlc/

- 1. Download VLC Media Player
- 2. Open the VLC setup wizard to install the software.
- 3. Next, launch the VLC software.
- 4. Click **Media** at the top left of the VLC window to open that menu.
- 5. Select the **Open Folder** option and select the folder of where you extracted the downloaded content.

| Media   |                     | Playback | Audio | Video | Subtitle     | Tools | ۷ |
|---------|---------------------|----------|-------|-------|--------------|-------|---|
| Þ       | Open File           |          |       |       | Ctrl+O       |       |   |
| Þ       | Open Multiple Files |          |       |       | Ctrl+Shift+O |       |   |
| Þ       | Open Folder         |          |       |       | Ctrl+F       |       |   |
| <b></b> | Open Disc           |          |       |       | Ctrl+D       |       |   |

6. Then select the Video\_TS folder to import into VLC.

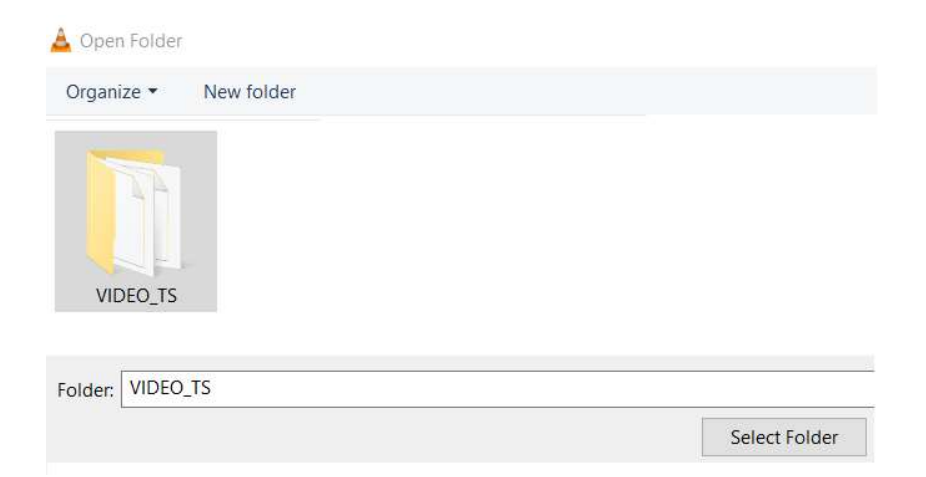

- 7. Press the **Select Folder** button.
- 8. Then click the **Play** button to playback the video.

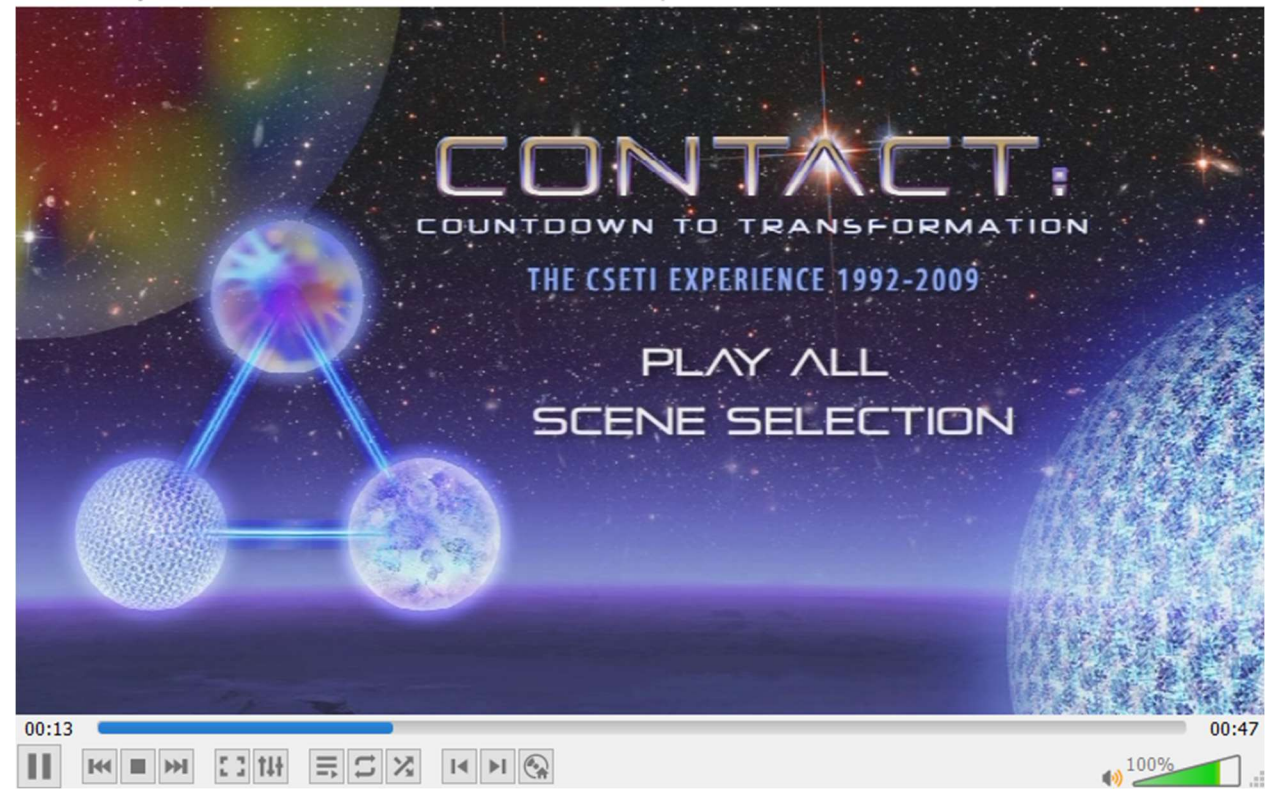